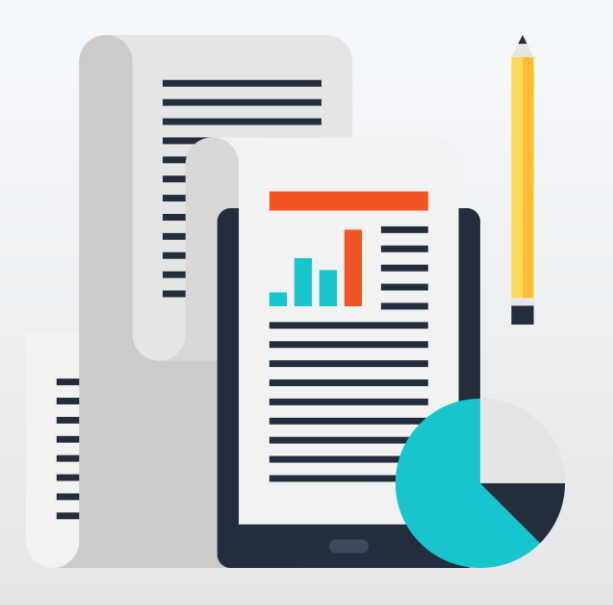

#### ภัยคุกคามที่อาจเกิดขึ้นจาก **การจัดส่งและเผยแพร่ข้อมูล เอกสารราชการ** ผ่านสื่อสังคมออนไลน์ต่าง ๆ

สำนักงานพัฒนาธุรกรรมทางอิเล็กทรอนิกส์ (องค์การมหาชน)

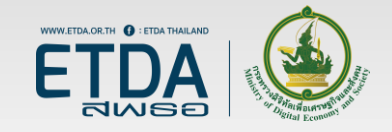

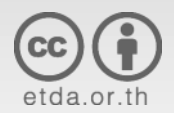

# ภาพรวมเนื้อหา

- รูปแบบการจัดส่งและเผยแพร่เอกสารราชการในปัจจุบัน
- ข้อดี/ข้อเสีย ของการรับส่งเอกสารราชการผ่านอินเทอร์เน็ต
- ตัวอย่างกรณีศึกษาปัญหาที่พบ
- ข้อควรระวังในการใช้งาน

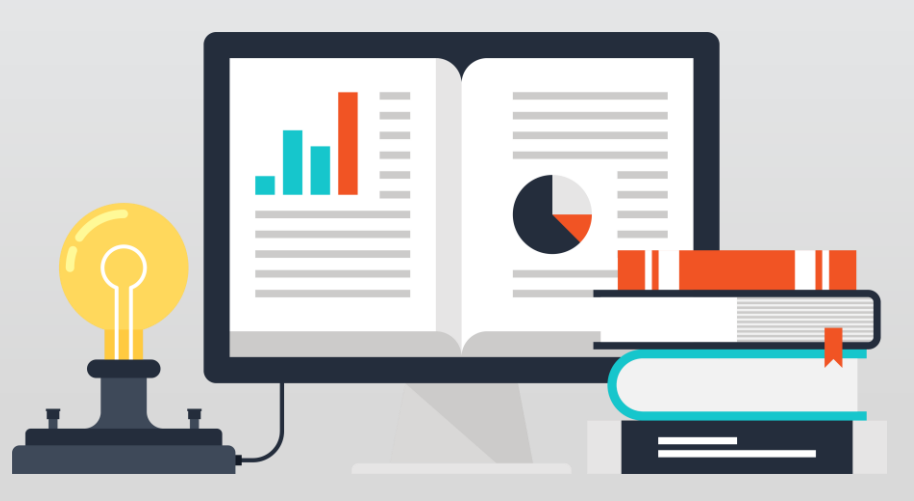

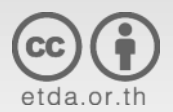

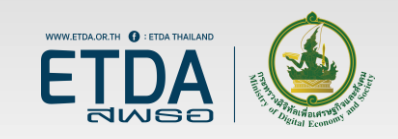

#### สถิติภัยคุกคามไซเบอร์ ในปี 2559

**ThaiCERT handled** 

สถิติภัยคุกคาม 3 อันดับแรก Intrusion
 Malicious Code
 Fraud (Phishing)

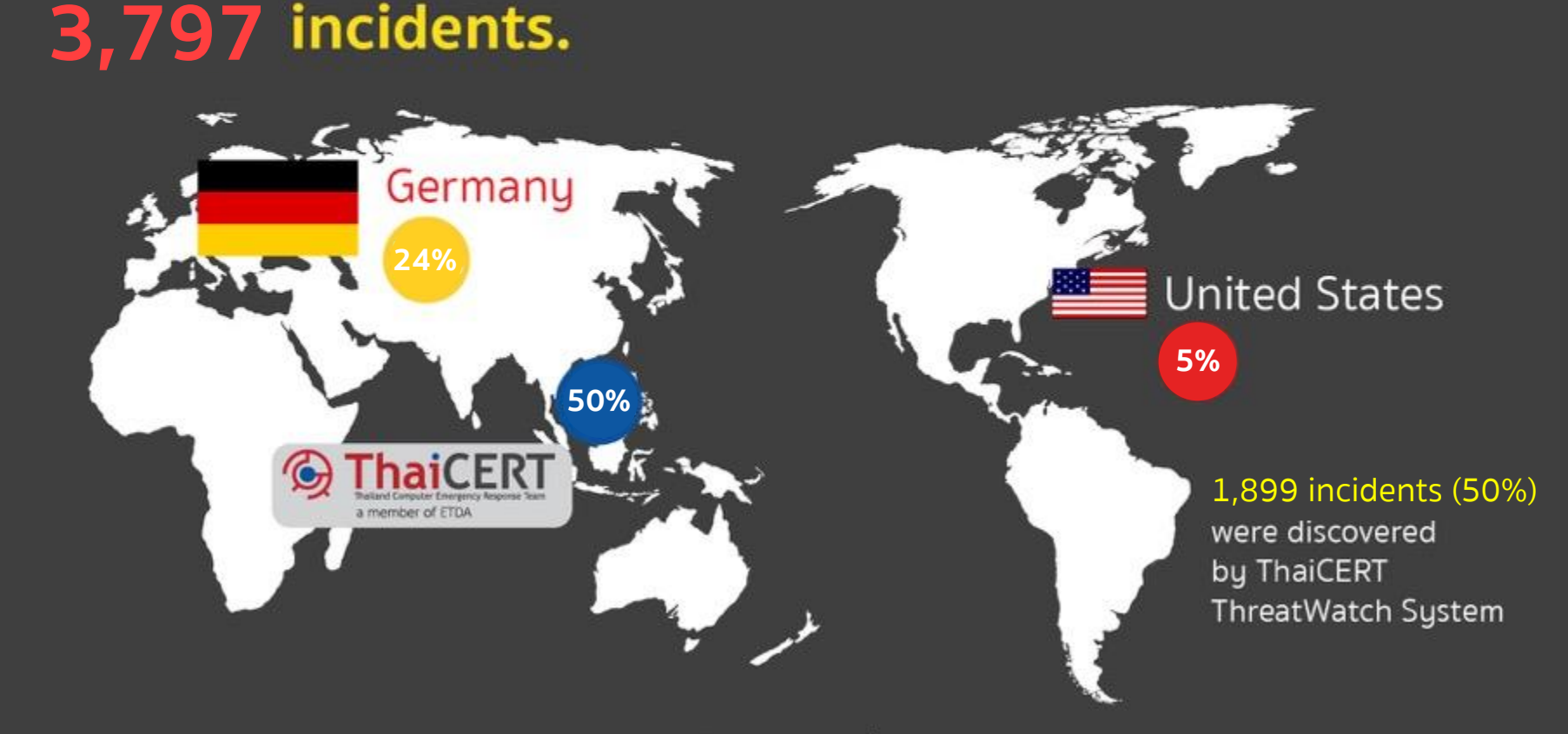

้หมายเหตุ: ข้อมูลจากระบบ ThreatWatch ของไทยเซิร์ต ตั้งแต่ 1 ม.ค. 2559 - 31 ธ.ค. 2559

#### การรับส่งเอกสารราชการในรูปแบบเดิม

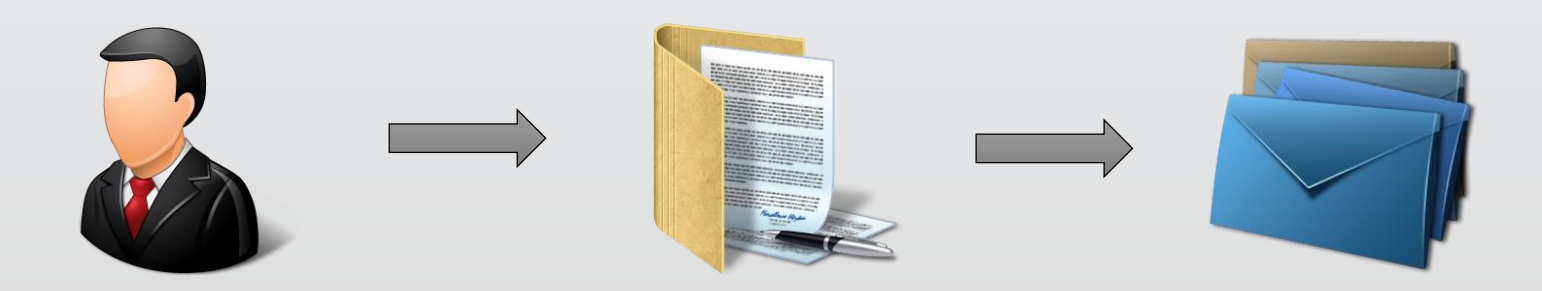

#### พิมพ์เอกสารเป็นกระดาษ ส่งเซ็นตามลำดับชั้น ส่งเอกสารทางไปรษณีย์

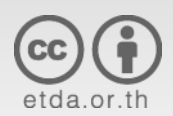

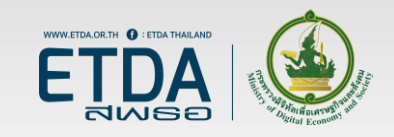

#### การรับส่งเอกสารราชการในปัจจุบัน

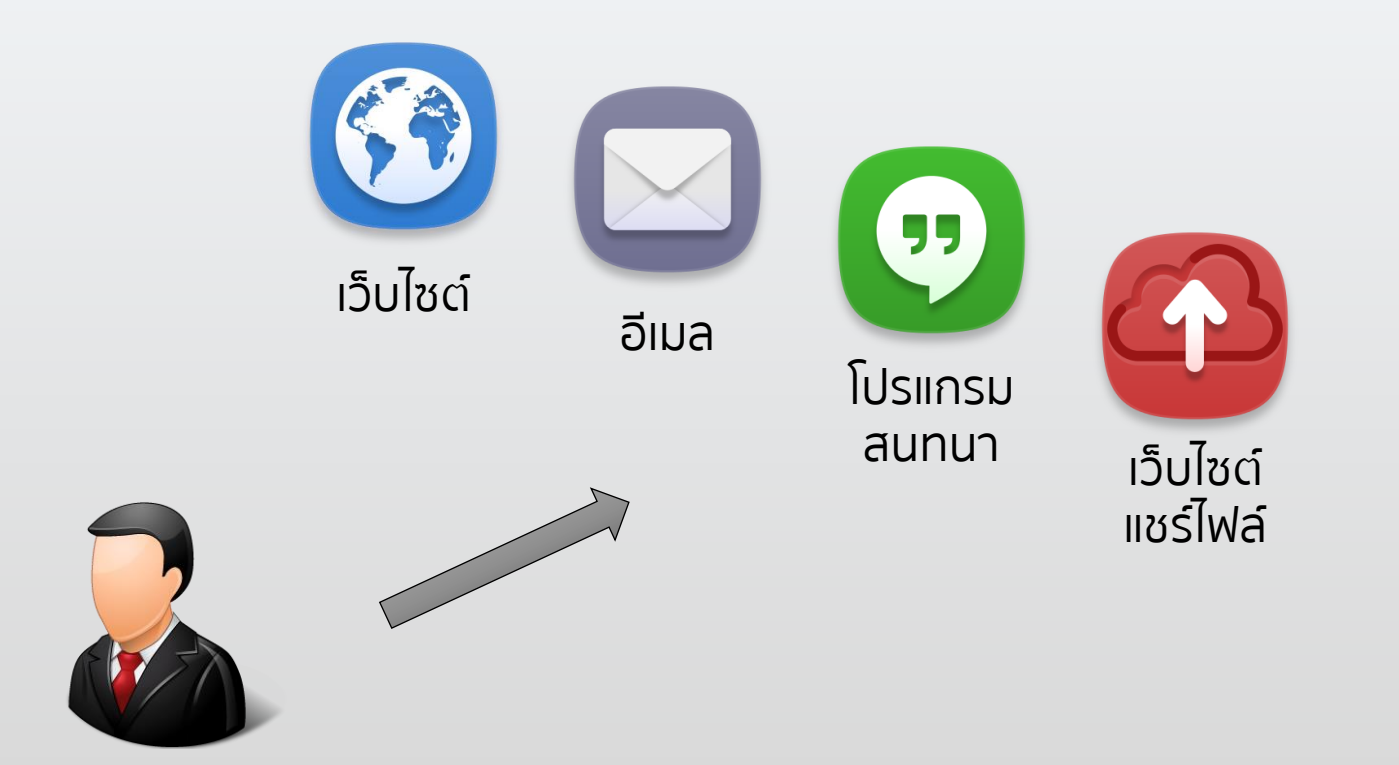

รับส่งเอกสารราชการและติดต่อประสานงานผ่านอินเทอร์เน็ต

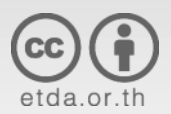

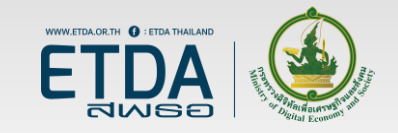

#### ข้อดี ข้อเสีย ของการส่งเอกสารราชการ ผ่านอินเทอร์เน็ต

#### ข้อดี

- มีความรวดเร็ว
- ป้องกันปัญหาหนังสือสูญหาย
- มีบันทึกวันเวลาส่งเอกสารที่ชัดเจน
- ลดปริมาณการใช้กระดาษ

#### ข้อเสีย

- อาจขาดความน่าเชื่อถือและการ
   ตรวจสอบยืนยันความถูกต้อง
- อาจมีประเด็นเรื่องการใช้อ้างอิง
   เป็นคำสั่งราชการ
- อาจไม่สะดวกหากต้องการสืบค้น
   ข้อมูลย้อนหลัง
- อาจมีการนำบัญชีส่วนตัวมาใช้
   ทำงานที่เป็นความลับของราชการ

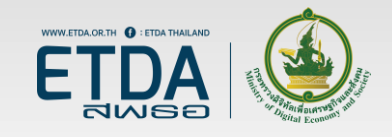

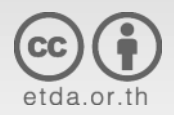

# ความเสี่ยงด้านความมั่นคงปลอดภัย

- ข้อมูลรั่วไหล
- การแอบอ้างสวมรอยบัญชี
- การปลอมแปลงเอกสาร

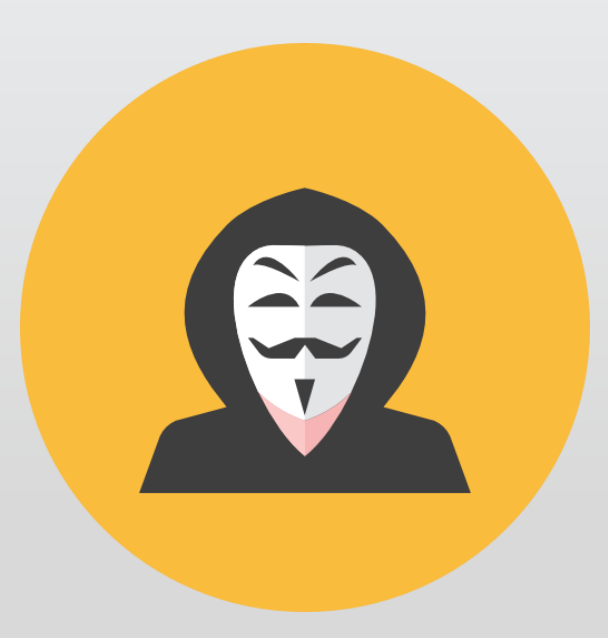

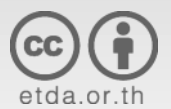

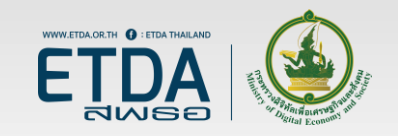

# ความเสี่ยงเรื่องข้อมูลรั่วไหล

- การเผยแพร่หรือส่งต่อเอกสารที่มีระดับชั้นความลับ
  - การนำเอกสารที่มีระดับชั้นความลับไปเก็บไว้ที่ผู้ให้บริการเอกชนหรือผู้ให้บริการ ต่างประเทศ
- การขโมยข้อมูล
  - อุปกรณ์ที่ใช้งานติดมัลแวร์
  - เซิร์ฟเวอร์ที่เก็บข้อมูลเอกสารราชการถูกเจาะระบบ
- การทำลายเอกสาร
  - ไฟล์เอกสารอาจยังคงอยู่ในเซิร์ฟเวอร์ของผู้ให้บริการ ถึงแม้ผู้ใช้จะสั่งให้ลบไฟล์ ออกไปแล้ว

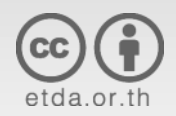

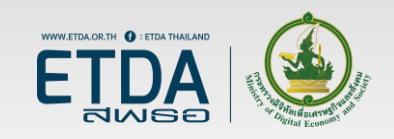

# ความเสี่ยงเรื่องการแอบอ้างสวมรอย บัญชี

- เจ้าหน้าที่ถูกแฮกบัญชีที่ใช้ติดต่อประสานงาน
  - ตั้งรหัสผ่านที่คาดเดาได้ง่าย
  - ตกเป็นเหยื่อเว็บไซต์ Phishing
  - ถูกดักขโมยข้อมูลจากการเชื่อมต่อ Wi-Fi สาธารณะ
- มีบุคคลอื่นสมัครบัญชีที่มีชื่อคล้ายกันเพื่อแอบอ้างสวมรอย
  - การสนทนาผ่านโปรแกรมแซ็ทอาจตรวจสอบข้อมูลผู้ติดต่อได้ยากกว่าอีเมล

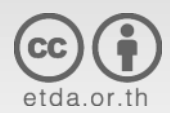

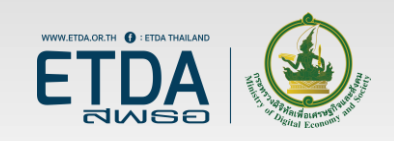

# ข้อแนะนำเพื่อการรักษาความมั่นคง ปลอดภัย

การรักษาความมั่นคงปลอดภัยอุปกรณ์

คอมพิวเตอร์และโทรศัพท์มือถือ

การรักษาความมั่นคงปลอดภัยบัญชี

- อีเมล
- สื่อสังคมออนไลน์
- โปรแกรมสนทนา

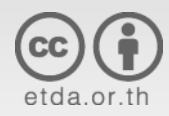

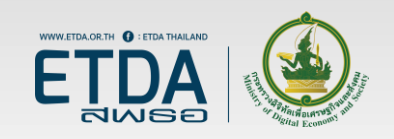

# การรักษาความมั่นคงปลอดภัย อุปกรณ์

- ตั้งรหัสล็อกหน้าจอ
- อัปเดตระบบปฏิบัติการและซอฟต์แวร์ให้ทันสมัย
- ติดตั้งแอนติไวรัส

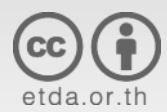

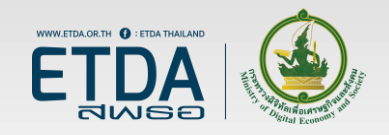

### การรักษาความมั่นคงปลอดภัย Android

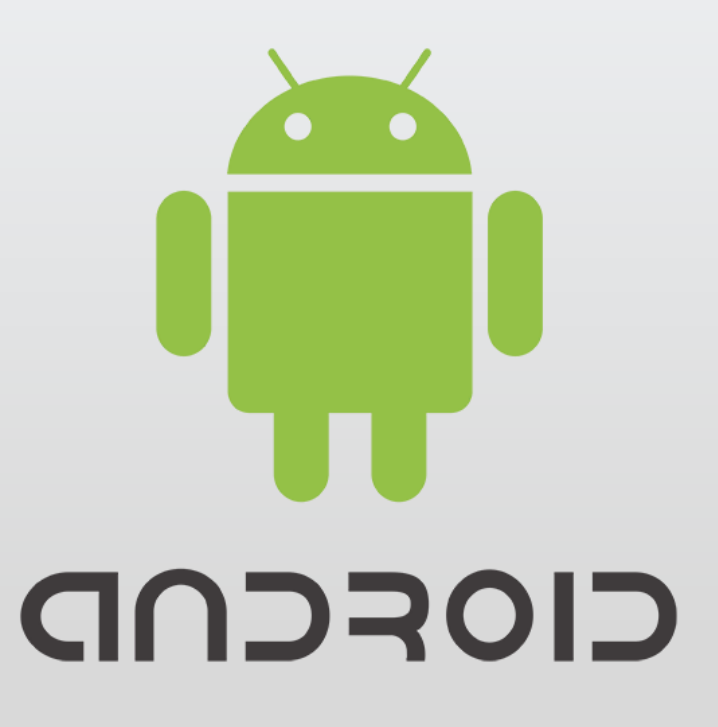

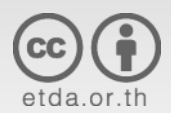

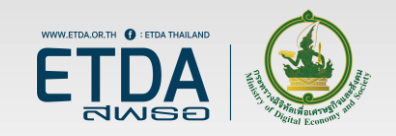

# การตั้งรหัสล็อกหน้าจอ

- 1. Settings
- 2. Security
- 3. Screen lock

สามารถตั้งรหัสล็อกหน้าจอได้ 3 รูปแบบ คือ Pattern, PIN และ Password

| None   Swipe   Pattern   PIN   Current screen lock   Password | ← Choose screen lock       | ⊖ (3) ▼⊿ 9 | 09:42 |
|---------------------------------------------------------------|----------------------------|------------|-------|
| Swipe Pattern PIN Current screen lock Password                | None                       |            |       |
| Pattern PIN Current screen lock Password                      | Swipe                      |            |       |
| PIN<br>Current screen lock<br>Password                        | Pattern                    |            |       |
| Password                                                      | PIN<br>Current screen lock |            |       |
|                                                               | Password                   |            |       |
|                                                               |                            |            |       |
|                                                               |                            |            |       |
|                                                               |                            |            |       |
|                                                               |                            |            |       |
|                                                               |                            |            |       |
|                                                               | ⊲ O                        |            |       |

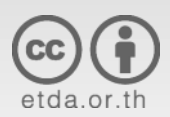

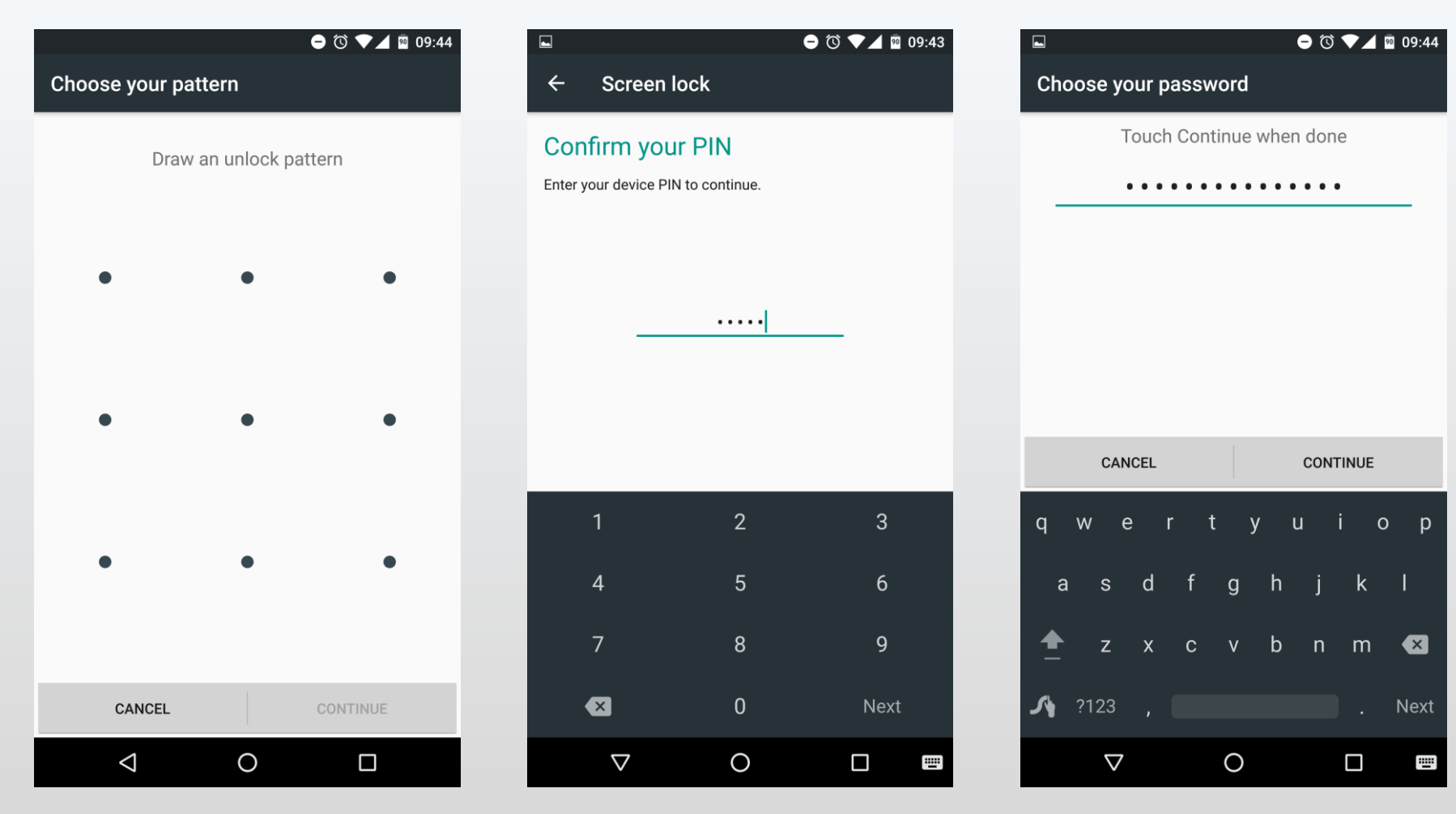

Pattern

PIN

Password

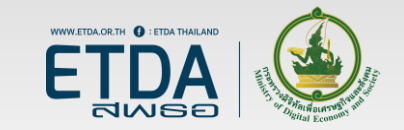

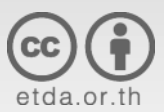

#### การตั้งค่าให้ปลดล็อกหน้าจอ ด้วยลายนิ้วมือ

- 1. Settings
- 2. Security
- 3. Fingerprint

ี เมนูการตั้งค่าลายนิ้วมืออาจแตกต่างกัน ไปในแต่ละเครื่อง ขึ้นอยู่กับผู้ผลิต

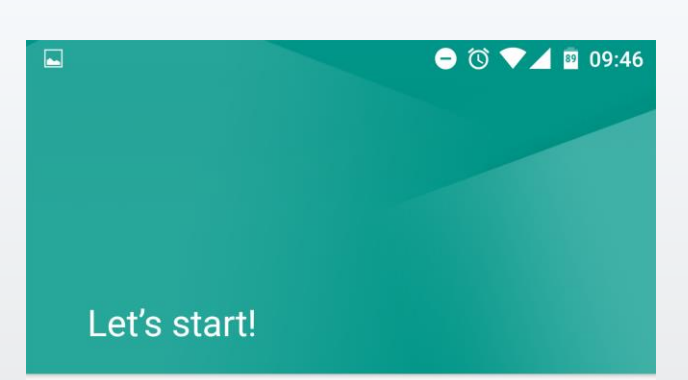

Put your finger on the sensor and lift after you feel a vibration

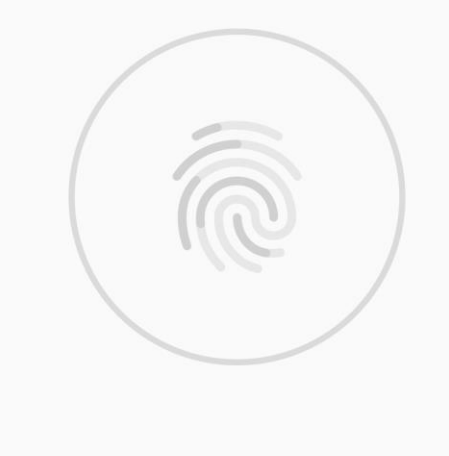

0

 $\triangleleft$ 

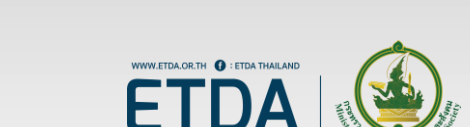

 $\Box$ 

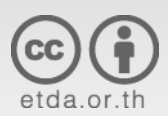

# ข้อแนะนำในการตั้งรหัสล็อกหน้าจอ

- ระดับความปลอดภัย
  - Password > PIN > Pattern
- ไม่ควรตั้งรหัสผ่านที่สั้นเกินไปหรือคาดเดาได้ง่าย เช่น
   1234 หรือ password
- การตั้งค่าให้ปลดล็อคหน้าจอด้วยลายนิ้วมืออาจมีความ
   เสี่ยงที่จะถูกปลอมลายนิ้วมือเพื่อปลดล็อค

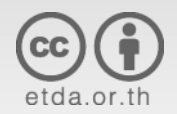

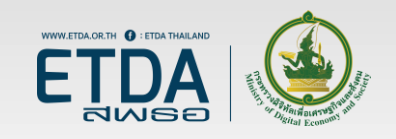

#### การรักษาความมั่นคงปลอดภัย iOS

# iOS

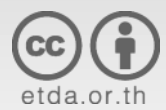

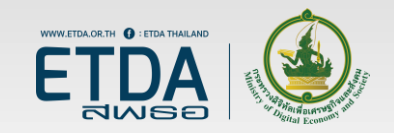

# การตั้งรหัสล็อกหน้าจอ

- 1. Settings
- 2. Passcode
- 3. Change Passcode
- 4. Passcode Options

เลือกรูปแบบการตั้งค่าล็อกหน้าจอได้ หลัก ๆ 2 รูปแบบ คือ Alphanumeric (Password) และ Numeric (PIN)

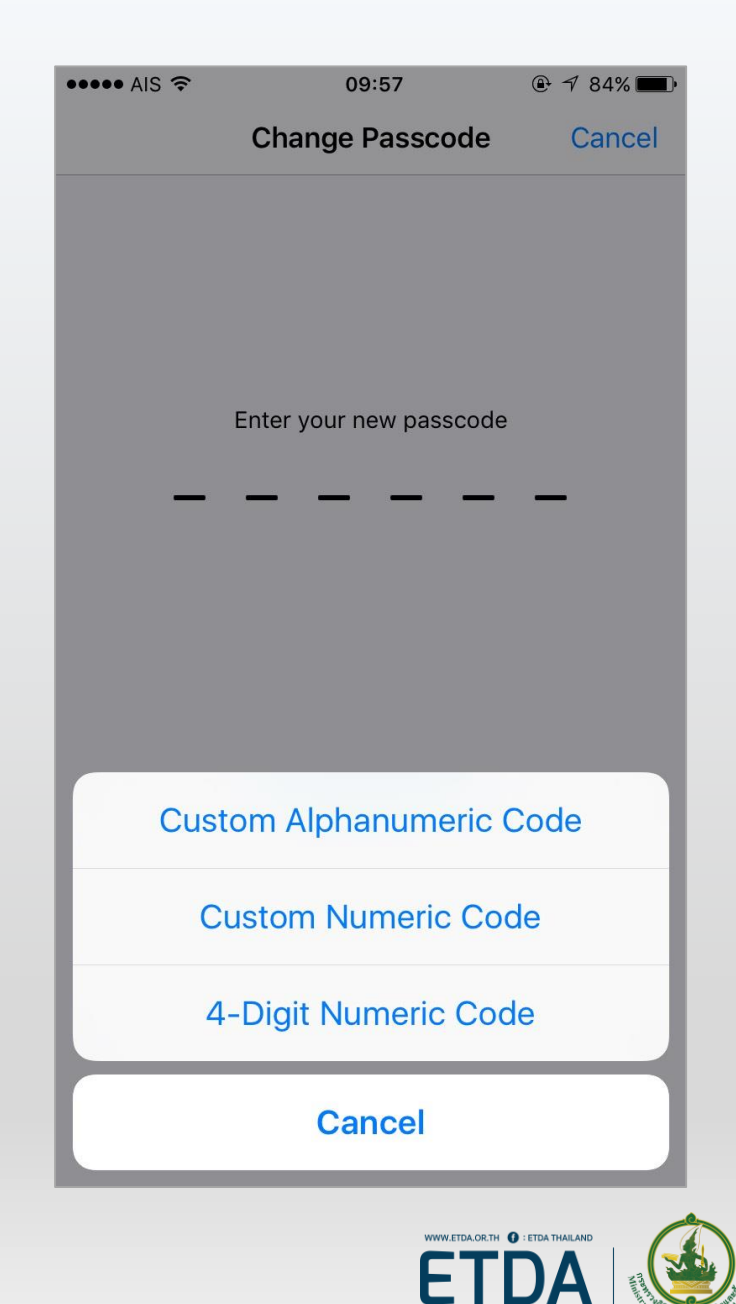

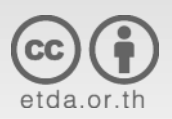

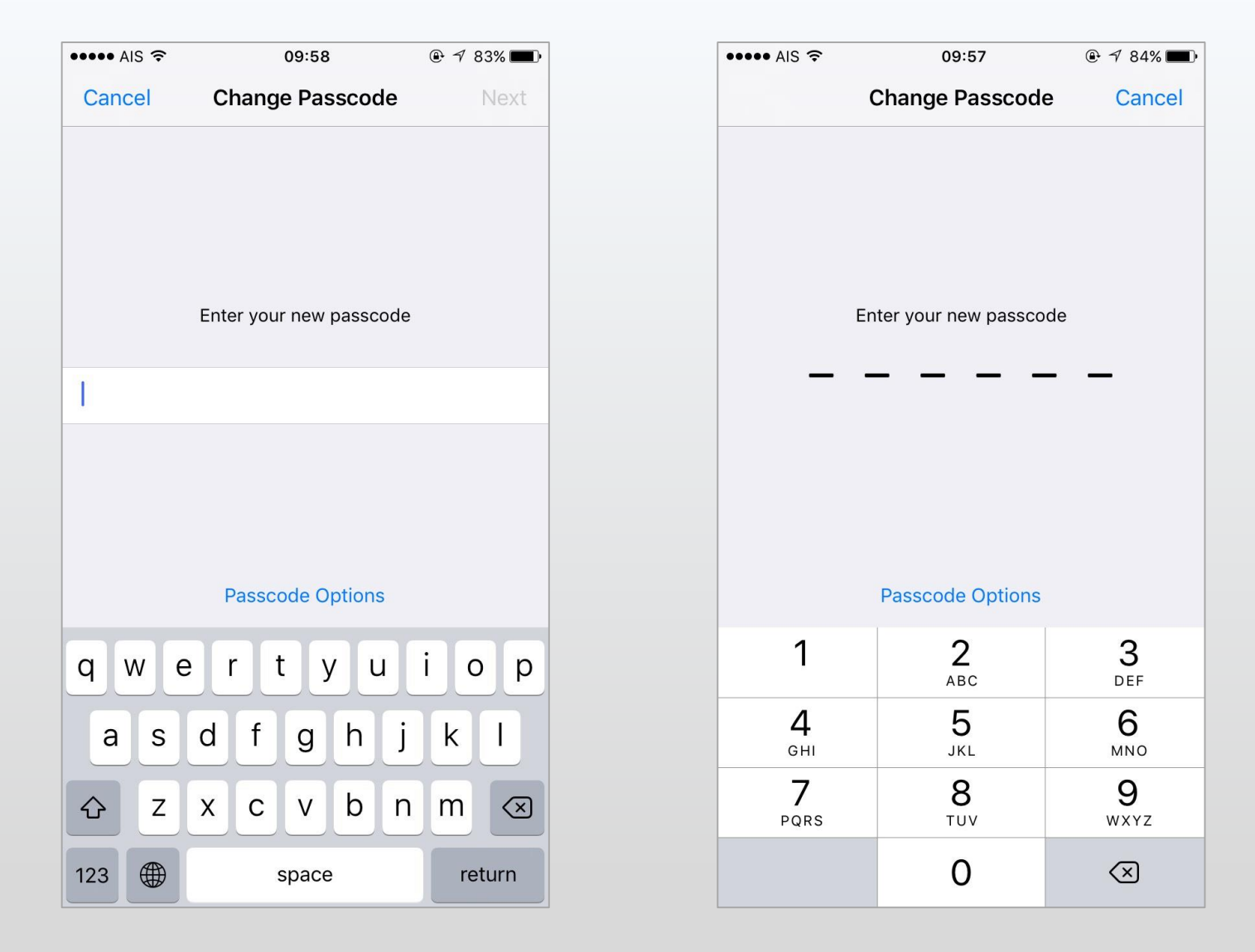

#### Passcode

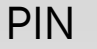

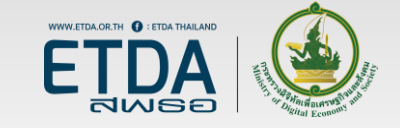

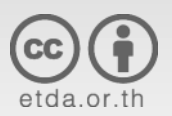

#### การตั้งให้ปลดล็อก หน้าจอด้วยลายนิ้วมือ

- 1. Settings
- 2. Passcode
- 3. Change Passcode
- 4. Passcode Options
- 5. Fingerprint

•••• AIS 🤶

09:59

🕑 🔊 83% 🔳

Cancel

#### **Place Your Finger**

Lift and rest your finger on the Home button repeatedly.

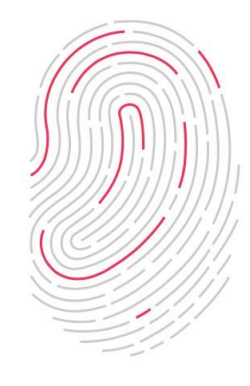

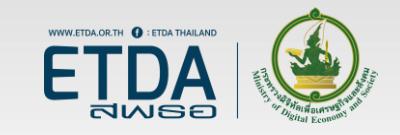

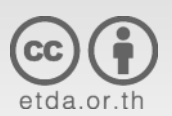

#### การตั้งค่าความมั่นคงปลอดภัย ในการใช้งาน LINE

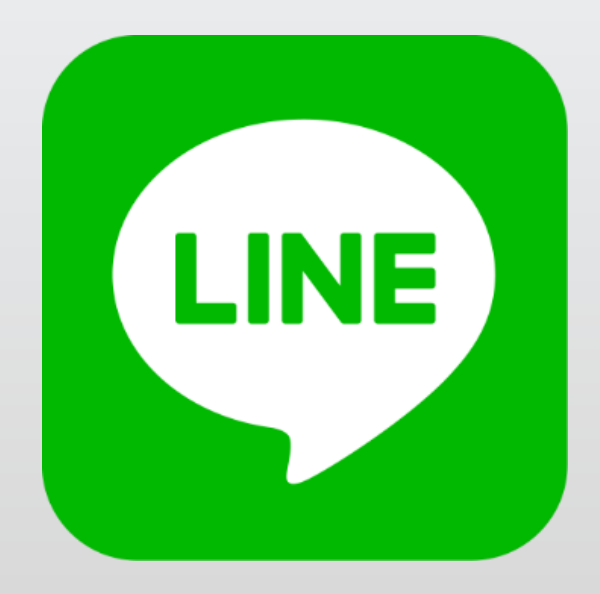

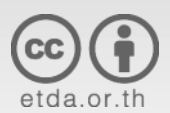

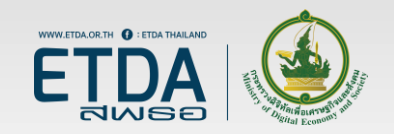

### การตั้งค่าความมั่นคงปลอดภัยบัญชี LINE (1)

ตั้งค่าให้ใส่รหัสผ่านเพื่อเข้าใช้งานโปรแกรม

- 1. Settings (กด ... แล้วเลือกรูปฟันเฟือง)
- 2. Privacy
- 3. Passcode Lock

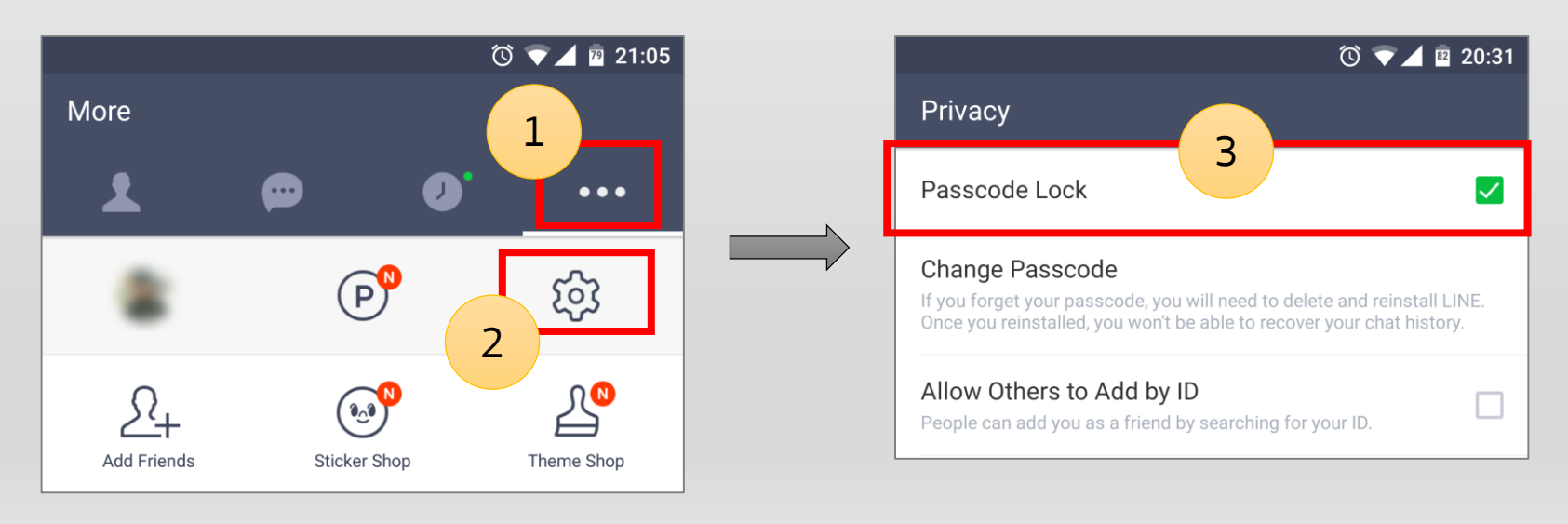

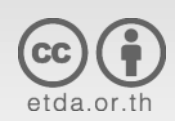

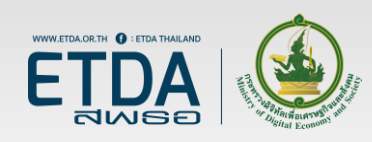

### การตั้งค่าความมั่นคงปลอดภัยบัญชี LINE (2)

ข้อควรระวัง: หากลืมรหัสผ่าน จะไม่สามารถเข้าใช้งาน LINE ได้ ต้องลบ แอปพลิเคชันแล้วติดตั้งใหม่ ประวัติข้อความที่เคยสนทนาจะหายไป

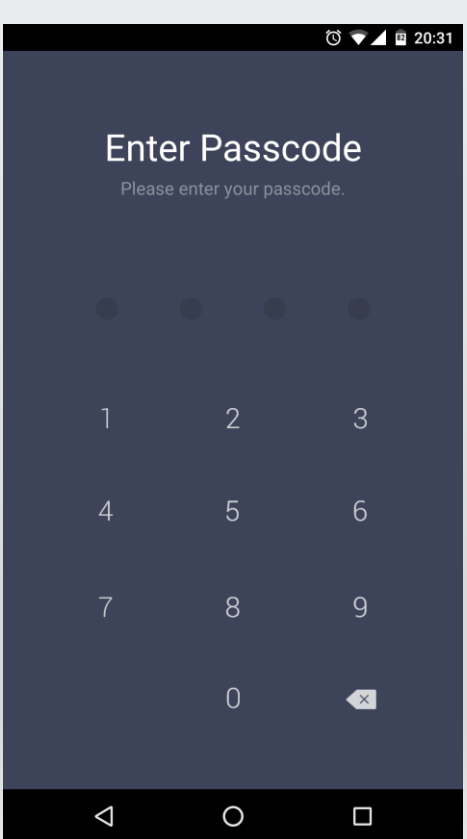

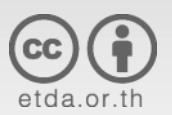

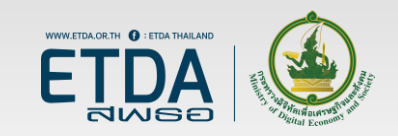

#### การตั้งค่าความมั่นคงปลอดภัยบัญชี LINE (3)

| 🛈 🔽 🖬 20:20                                                                                                    |
|----------------------------------------------------------------------------------------------------|
| Chats & Voice Calls                                                                                                    |
| Chats                                                                                                    |
| Chat Wallpaper                                                                                                    |
| Font Size<br>Medium                                                                                                    |
| Screen Options<br>Auto Rotation                                                                                                    |
| Send with Return Key<br>This option also affects the behavior of the return key on external keyboards.                                                       |
| Auto Resend<br>LINE will automatically attempt to resend any messages that<br>failed to send for a certain period of time.                                   |
| Letter Sealing<br>Messages will be protected using advanced encryption. Letter<br>Sealing will only work for chats where your friend has also<br>enabled it. |
| Stickers                                                                                                    |
| Auto Play Pop-Up Stickers<br>Pop-Up Stickers will play automatically when sent or received.                                                                  |
|                                                                                                    |

Letter Sealing ช่วยปกป้องข้อความสนทนาใน LINE จากการถูกดักรับข้อมูลระหว่างทาง

(มีใน LINE เวอร์ชั่น 5.3.0 ขึ้นไป)

- 1. Setting
- 2. Chats & Calls
- 3. Letter Sealing

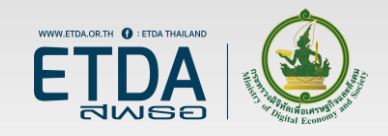

### การตั้งค่าความมั่นคงปลอดภัยบัญชี LINE (4)

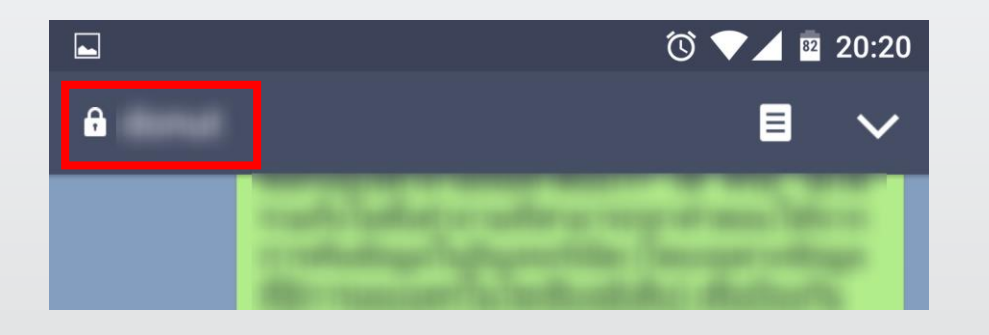

การใช้งาน Letter Sealing ทั้งสอง ฝ่ายต้องเปิดใช้งานทั้งคู่

หากเปิดใช้งานแล้ว ข้อความที่ส่ง ด้วย Letter Sealing จะมี เครื่องหมายกุญแจล็อคอยู่หน้าชื่อคู่ สนทนา

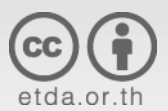

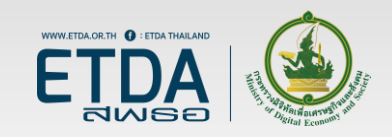

### การตั้งค่าความมั่นคงปลอดภัยบัญชี LINE (5)

ปิดตัวเลือก Allow Others to Add by ID เพื่อ ป้องกันไม่ให้ถูกบุคคลที่ไม่รู้จักเพิ่มในรายชื่อผู้ ติดต่อโดยการเดาชื่อ ID (ต้องเพิ่มผ่าน QR)

- 1. Settings
- 2. Edit Profiles
- 3. Allow Others to Add by ID

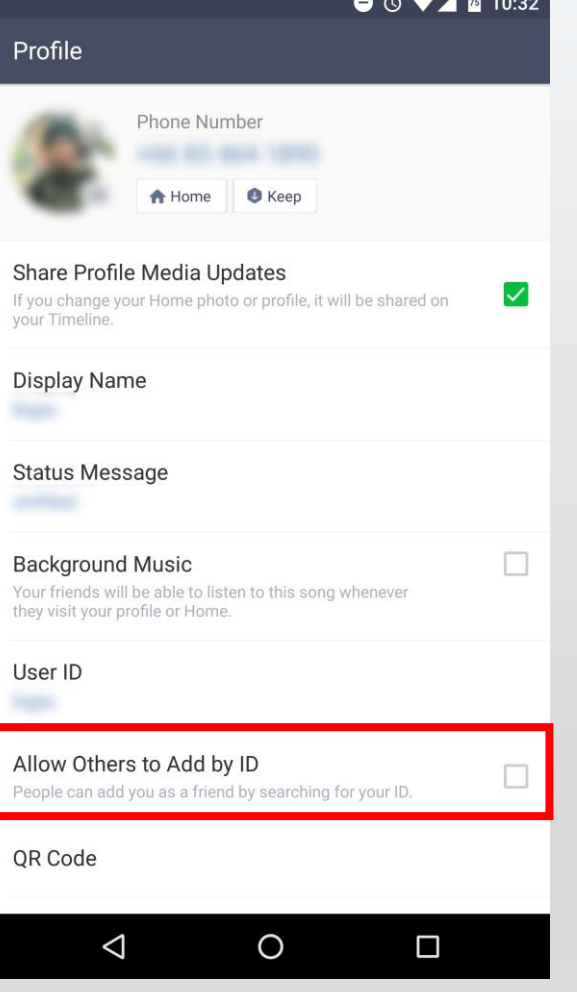

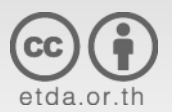

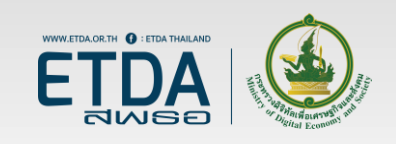

### การตั้งค่าความมั่นคงปลอดภัยบัญชี LINE (6)

- 1. Settings
- 2. Account

#### Authorized Apps

 ตรวจสอบว่ามี แอปพลิเคชันใดบ้างที่ผูก กับบัญชีนี้

Allow Login

อนุญาตให้ล็อกอินผ่าน
 LINE บนอุปกรณ์อื่น

Devices

ดูว่ามีอุปกรณ์ใดบ้างที่
 ล็อกอินบัญชีนี้อยู่

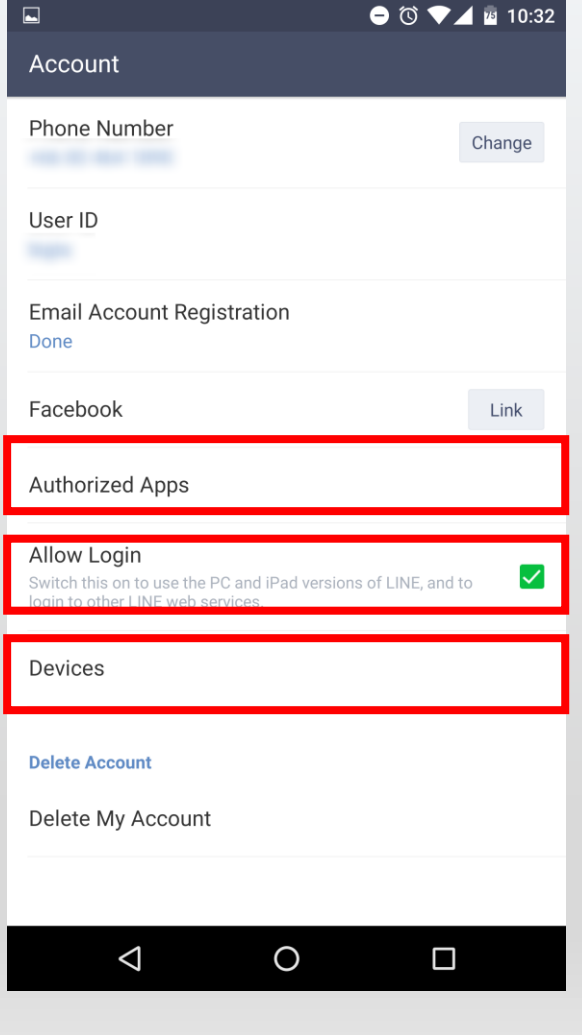

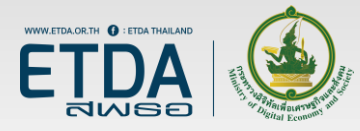

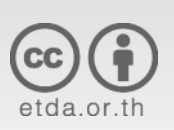

### การตั้งค่าความมั่นคงปลอดภัยบัญชี LINE (7)

หากเลือกเมนู Authorized Apps จะสามารถตรวจสอบรายชื่อ แอปพลิเคชันที่ล็อกอินโดยใช้บัญชี LINE ได้ หากต้องการยกเลิกให้กดที่ชื่อแอปพลิชันแล้ว เลือก Unauthorized the App

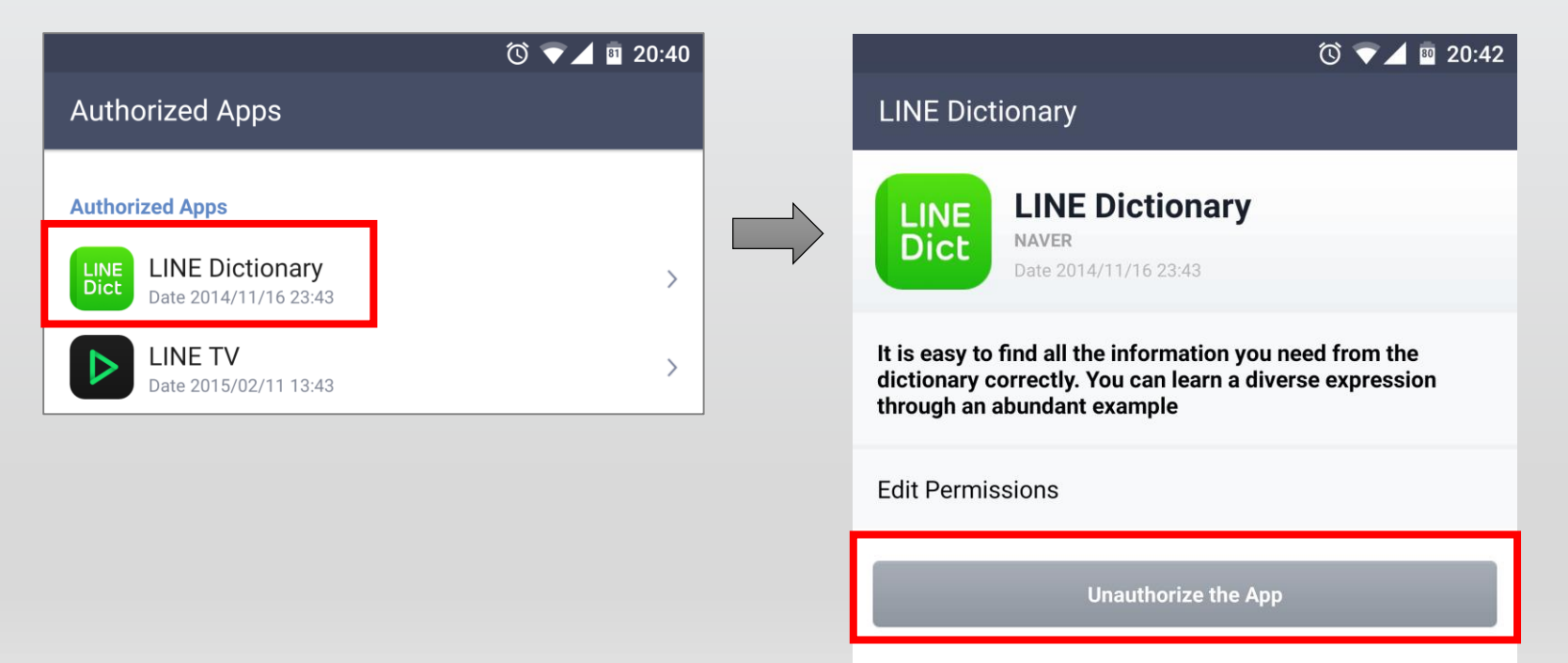

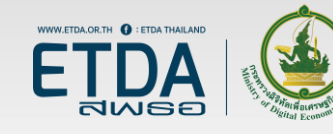

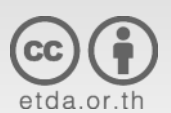

### การตั้งค่าความมั่นคงปลอดภัยบัญชี LINE (8)

หากปิดตัวเลือก Allow Login จะไม่สามารถล็อกอินเข้าใช้งาน LINE จากอุปกรณ์อื่นได้ (เช่น PC)

| ¢ |                                                                                    | -                                               | × |
|---|------------------------------------------------------------------------------------|-------------------------------------------------|---|
|   | LI                                                                                 | NE                                              |   |
|   | Email Login                                                                        | QR Code Login                                   |   |
|   |                                                                                    | ?                                               |   |
|   | Password                                                                           |                                                 |   |
|   | Lo                                                                                 | gin                                             |   |
|   | Phone Num                                                                          | ber Login >                                     |   |
|   | Log me in automa<br>Run LINE when W                                                | tically<br>/indows starts.                      |   |
|   | Start LINE on your sm<br>go to [Settings > Acc<br>switch [Allow login] to<br>(0xD) | artphone and<br>counts] and<br>the ON position. |   |
|   | Sigr                                                                               | і ир                                            |   |
|   | 🔓 Reset I                                                                          | Password                                        |   |

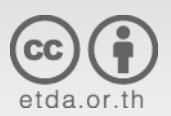

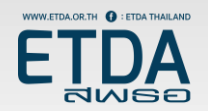

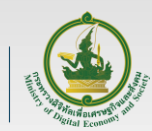

### การตั้งค่าความมั่นคงปลอดภัยบัญชี LINE (9)

เมนู Devices สามารถ ตรวจสอบรายชื่ออุปกรณ์ ที่ล็อกอินบัญชี LINE ได้ หากไม่ต้องการให้ อุปกรณ์ใดใช้งานได้ให้กด ปุ่ม Logout

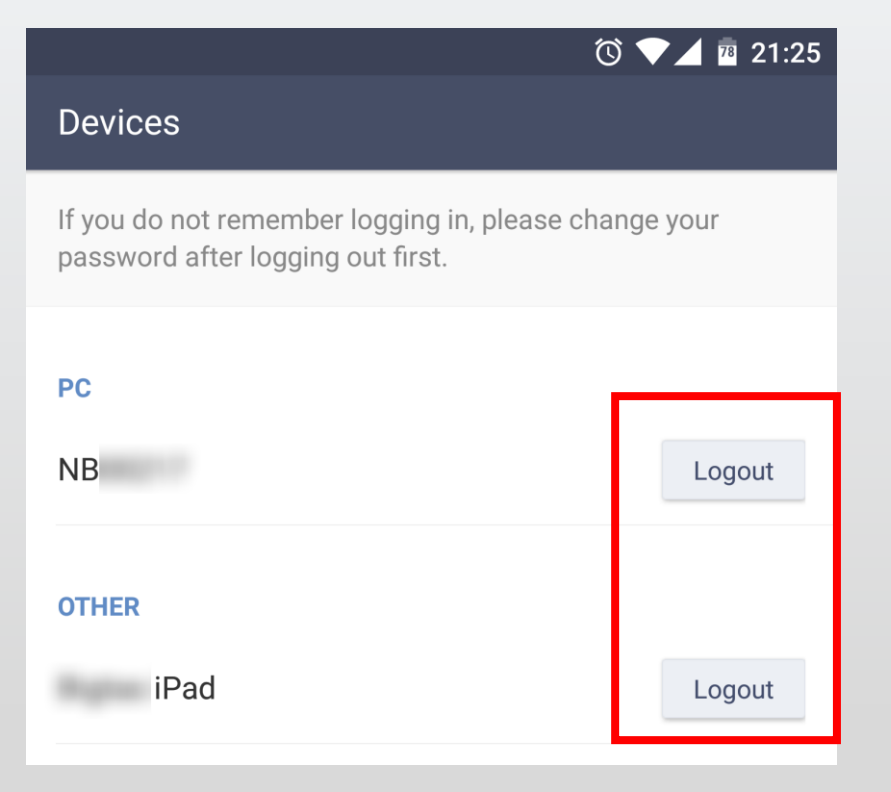

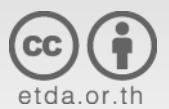

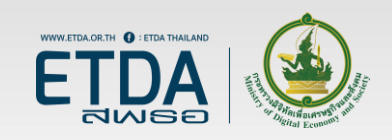

#### การตั้งค่าความมั่นคงปลอดภัยในการ ใช้งาน Facebook

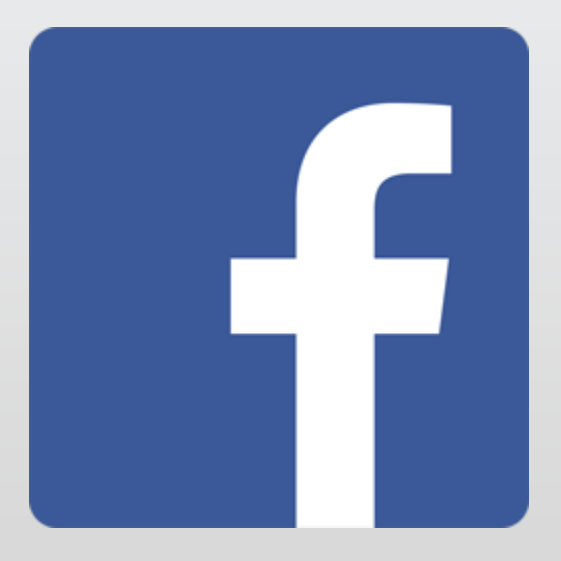

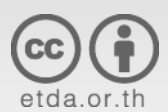

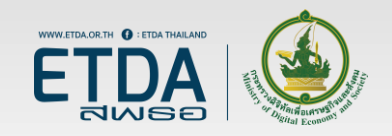

#### การตั้งค่าความมั่นคงปลอดภัยบัญชี Facebook (1)

#### https://www.facebook.com/settings?tab=security

| $\dot{H}  ightarrow {f C}$ $igodol{a}$ Secure   ht                                            | ttps://www.facebook.com/settings?tab=security                                                                | ☆ ♥         |
|-----------------------------------------------------------------------------------------------|----------------------------------------------------------------------------------------------------|-------------|
| Search Facebook                                                                               | Q Home 20+                                                                                                   | 0           |
| Security and Login                                                                            | Security and Login                                                                                           |             |
| <ul> <li>Privacy</li> <li>Timeline and Tagging</li> <li>Blocking</li> <li>Language</li> </ul> | Where You're Logged In           Windows PC · Bangkok, Thailand           Chrome · Active now                |             |
| Notifications<br>Mobile<br>Public Posts                                                       | <ul> <li>Device type unknown · Bangkok, Thailand<br/>Messenger · 14 minutes ago</li> <li>See More</li> </ul> | 0<br>0<br>0 |
| Apps<br>Ads<br>Payments                                                                       | Login                                                                                                    |             |
| <ul> <li>Support Inbox</li> <li>Videos</li> </ul>                                             | Change password<br>It's a good idea to use a strong password that you're not using elsewhere                 | Edit        |

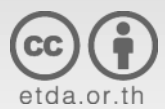

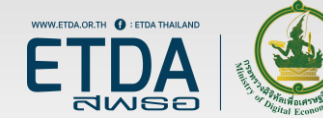

### การตั้งค่าความมั่นคงปลอดภัยบัญชี Facebook (2)

ตรวจสอบว่าเคยมีการล็อกอินบัญชีนี้จากอุปกรณ์ใดบ้าง

| Where | You're Logged In                                                      |                         |
|-------|-----------------------------------------------------------------------|-------------------------|
|       | Windows PC · Bangkok, Thailand<br>Chrome · Active now                 |                         |
| ?     | Device type unknown · Bangkok, Thailand<br>Messenger · 19 minutes ago | :                       |
| Ţ     | iPhone · Bangkok, Thailand<br>Mobile Safari · 16 hours ago            |                         |
| •     | Huawei Nexus 6P · Bangkok, Thailand<br>Groups · September 14, 2016    | •<br>•<br>•             |
| ▲ Se  | ee Less                                                               | Log Out Of All Sessions |

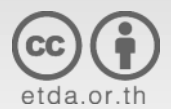

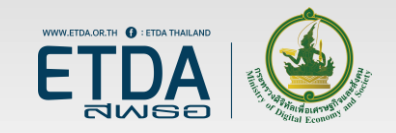

### การตั้งค่าความมั่นคงปลอดภัยบัญชี Facebook (3)

ตั้งค่าให้มีการแจ้งเตือนเมื่อมีการล็อกอินบัญชี โดยแจ้งเตือนทั้งผ่านแอปพลิเคชันและอีเมล

| ¢. | Get alerts about unrecognized logins<br>On • We'll let you know if anyone logs in from a device or browser you don't usually use | Cl |
|----|----------------------------------------------------------------------------------------------------|----|
|    | Get an alert when anyone logs into your account from an unrecognized device or browser.                                          |    |

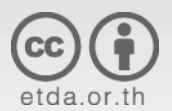

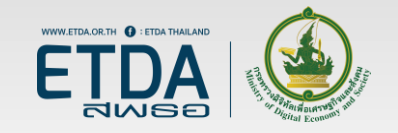

### การตั้งค่าความมั่นคงปลอดภัยบัญชี Facebook (4)

ตั้งค่าให้มีการใส่รหัสยืนยันอีกชั้นหนึ่งก่อนล็อกอิน

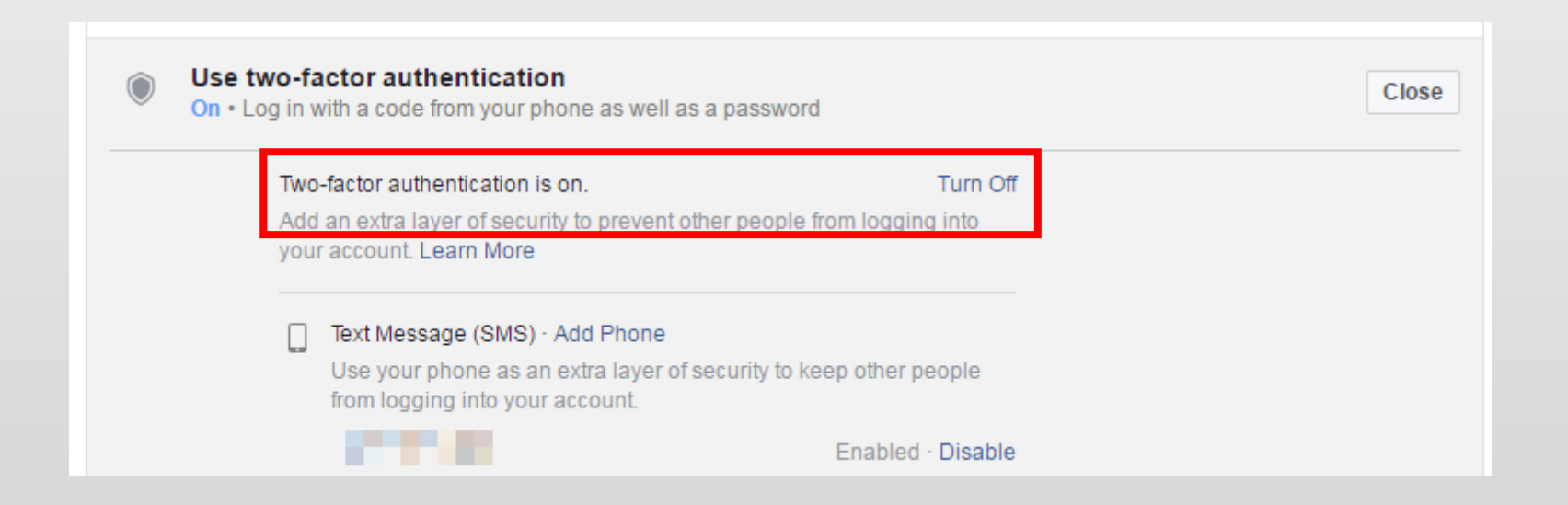

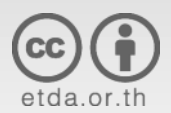

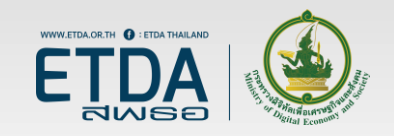

# การรักษาความมั่นคงปลอดภัยบัญชี

- ควรใช้บัญชีอีเมลของหน่วยงาน เพื่อป้องกันข้อมูลรั่วไหล
- ตั้งรหัสผ่านให้มีความปลอดภัย
- หากเป็นไปได้ควรเปิดใช้งานการยืนยันตัวตนแบบ 2 ขั้นตอน

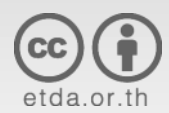

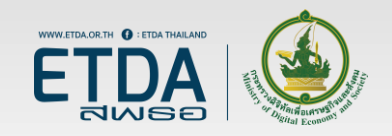

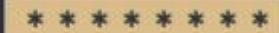

#### Make sure that your PASSWORD IS HARD TO GUESS - at least 8 characters long with mixed-case letters, numbers and symbols

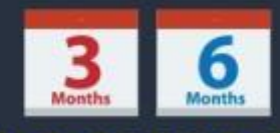

#### PASSWORD MUST BE CHANGED

at least **every 3 months** for important systems, and **every 6 months** for others

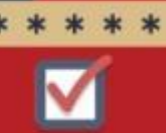

#### DO NOT ENABLE

ThaiCERT

standard of \$704

THE 'REMEMBER PASSWORD' option if prompted

ON-LIN

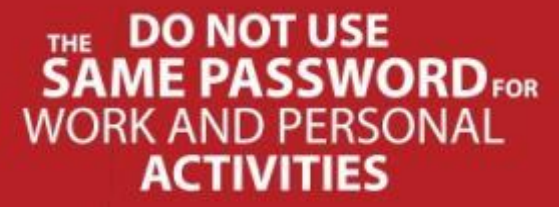

**DO NOT WRITE YOUR** 

PASSWORDS DOWN

and leave them lying around.

www.thaicert.or.th twitter.com/thaicert

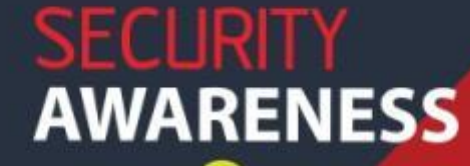

DCVN'T

DO NOT REVEAL

YOUR PASSWORD

with anyone.

\* \* \* \* \* \*

# ติดตามข้อมูลข่าวสารเพิ่มเติม

#### <u>www.etda.or.th</u> และ <u>www.thaicert.or.th</u>

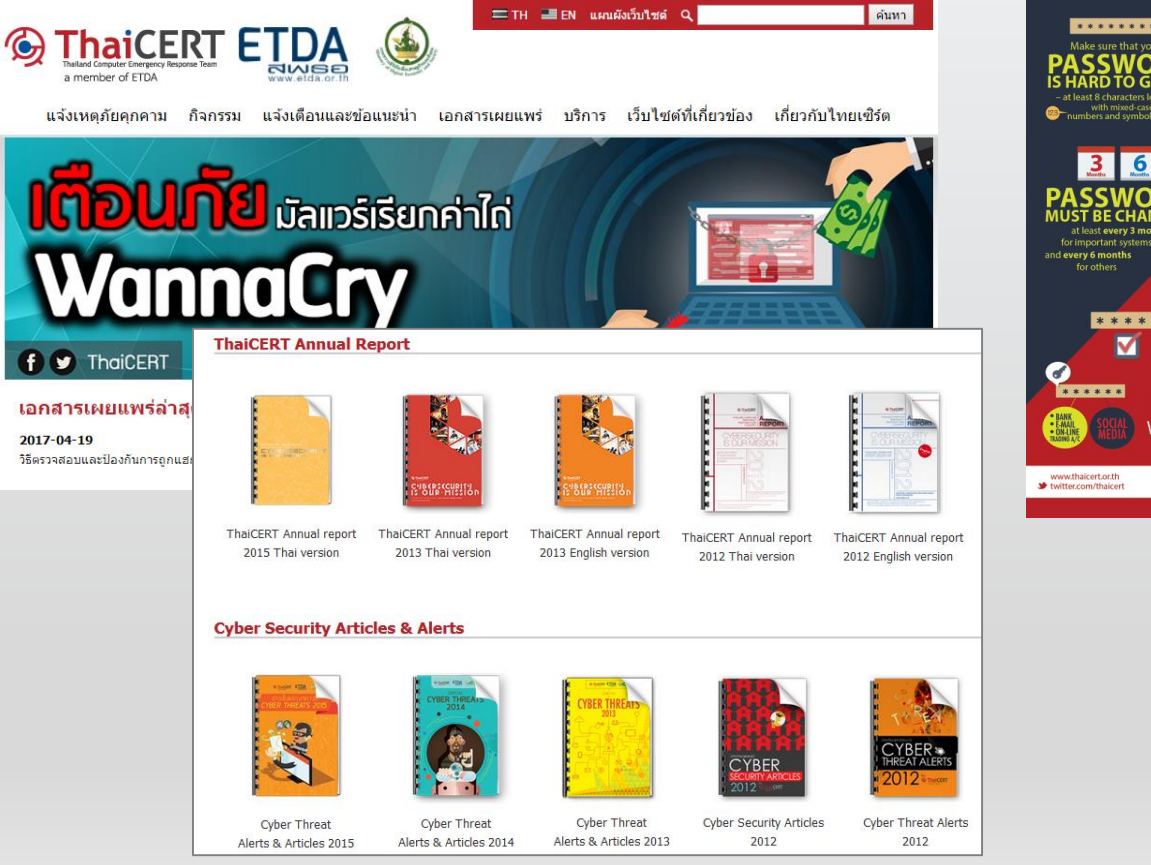

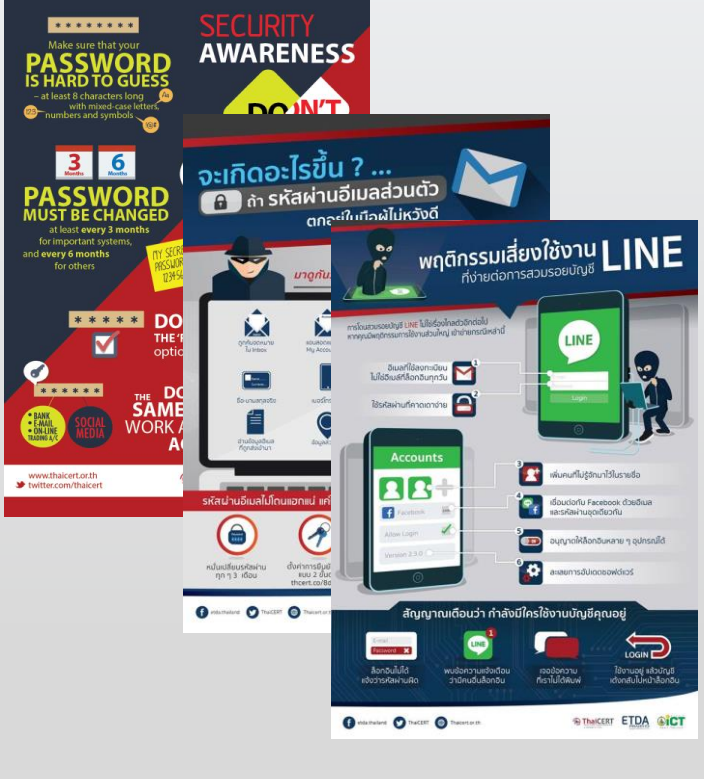

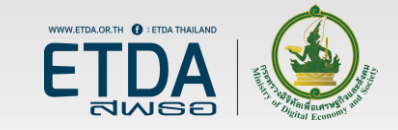

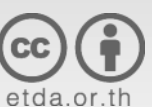

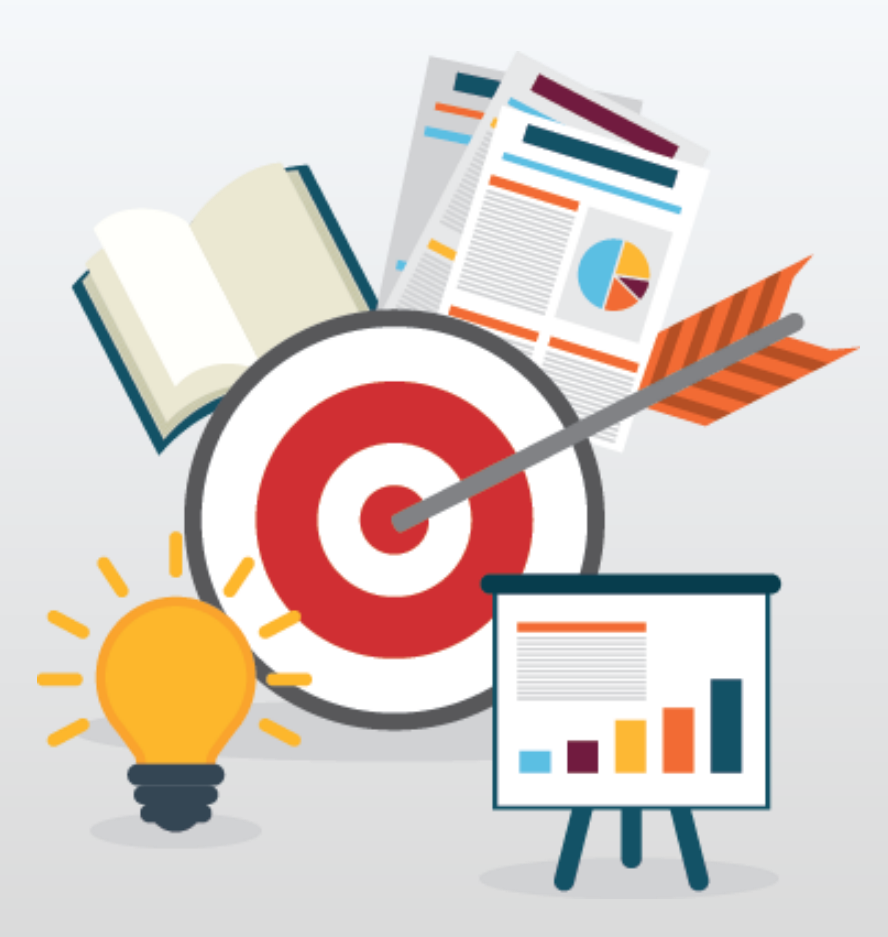

# **Q & A**

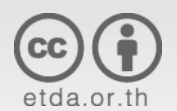

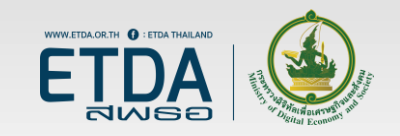

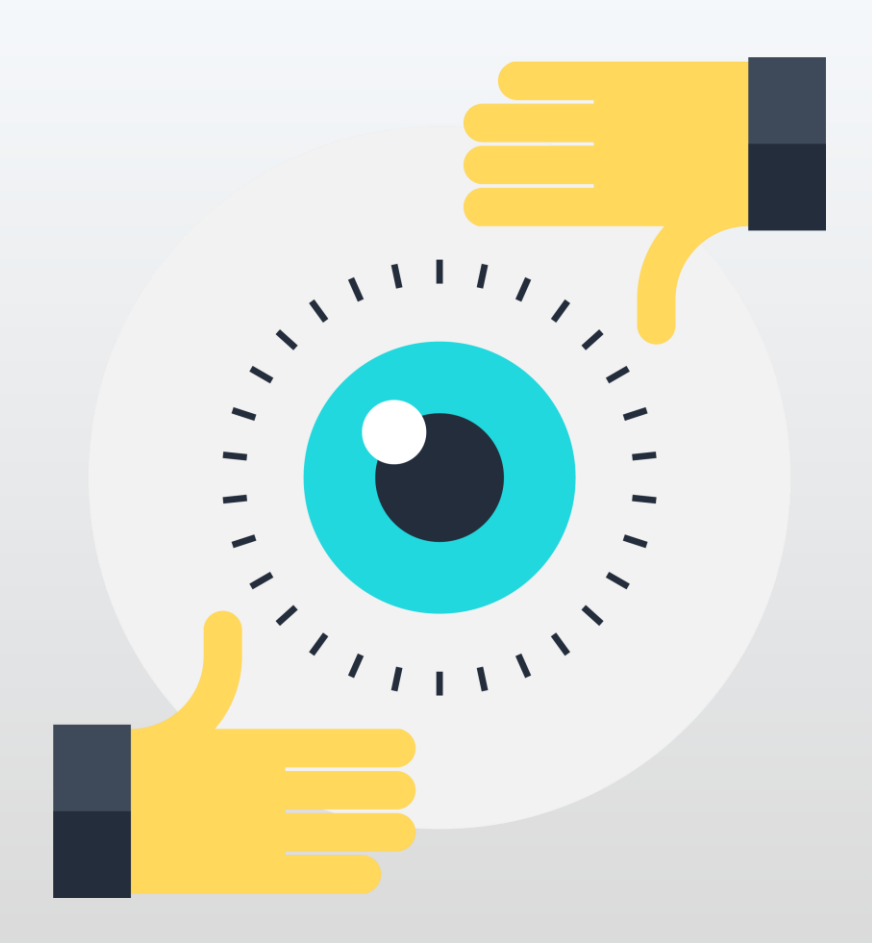

#### **Thank You**

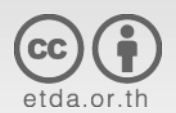

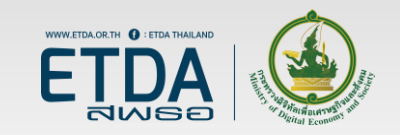